## Cómo iniciar sesión en **Canvas** como estudiante usando un iPad.

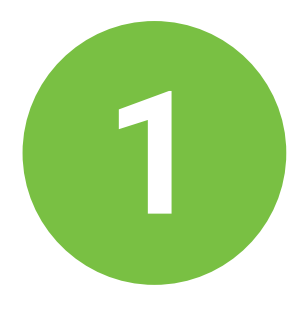

Haga clic en la aplicación Canvas en la pantalla de su iPad

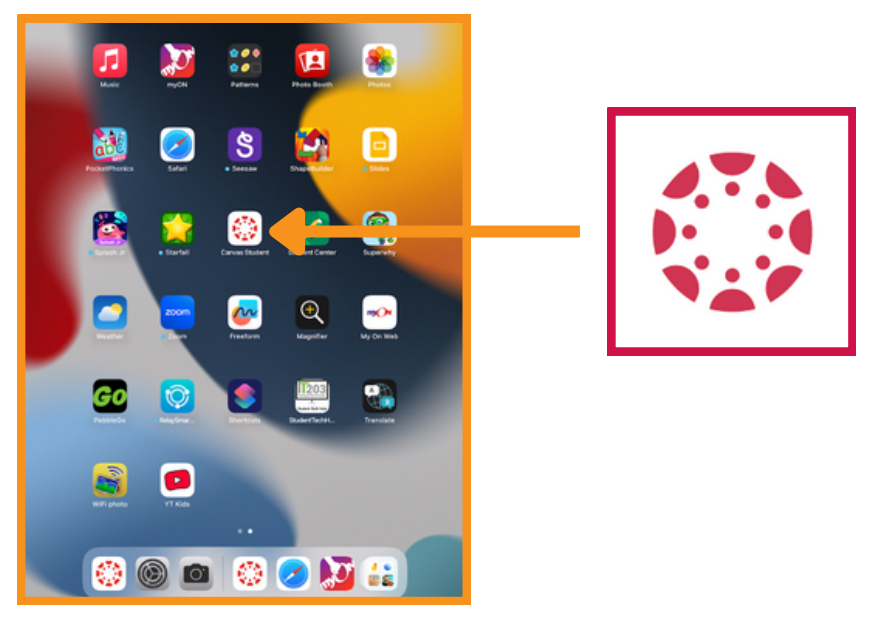

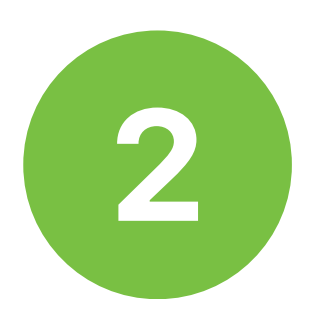

Haga clic en la barra azul de inicio de sesión.

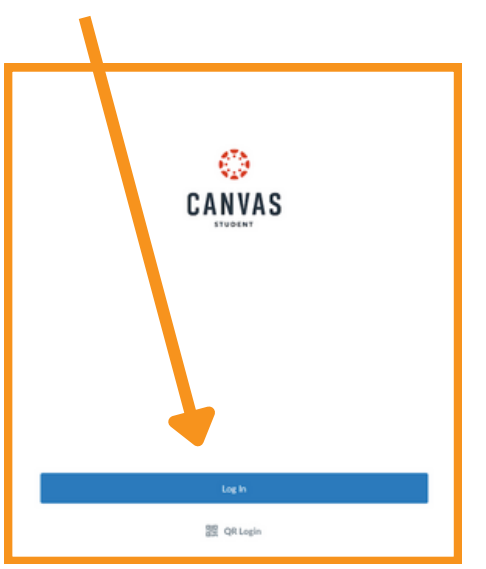

## Seleccione la opción de inicio de sesión de estudiante.

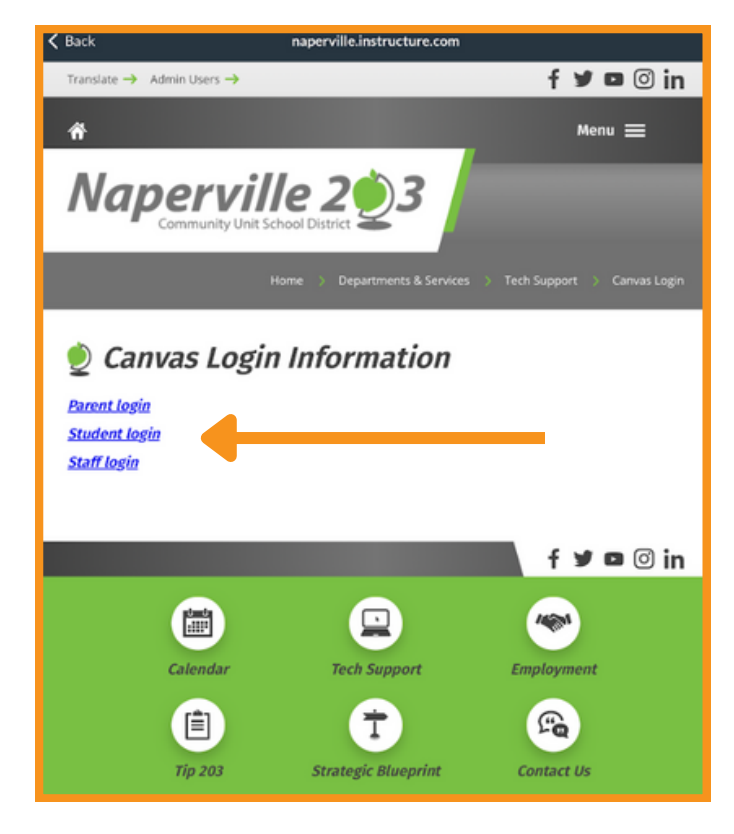

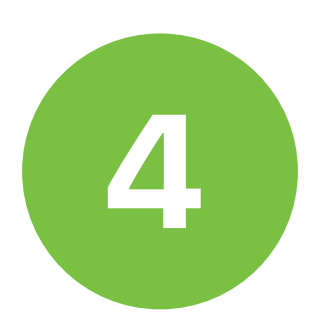

Ingrese su dirección de correo electrónico de estudiante del Distrito 203. Terminará en @stu.naperville203.org.

| Back | naperville.instructure.com                   |  |
|------|----------------------------------------------|--|
|      |                                              |  |
|      |                                              |  |
|      |                                              |  |
|      | G Sign in with Google                        |  |
|      |                                              |  |
|      | Sign in                                      |  |
|      | to continue to Canvas                        |  |
|      | Enal or phone                                |  |
|      | Forgot email?                                |  |
|      |                                              |  |
|      |                                              |  |
|      |                                              |  |
|      | Create account Next                          |  |
|      | English (United States) - Help Privacy Terms |  |

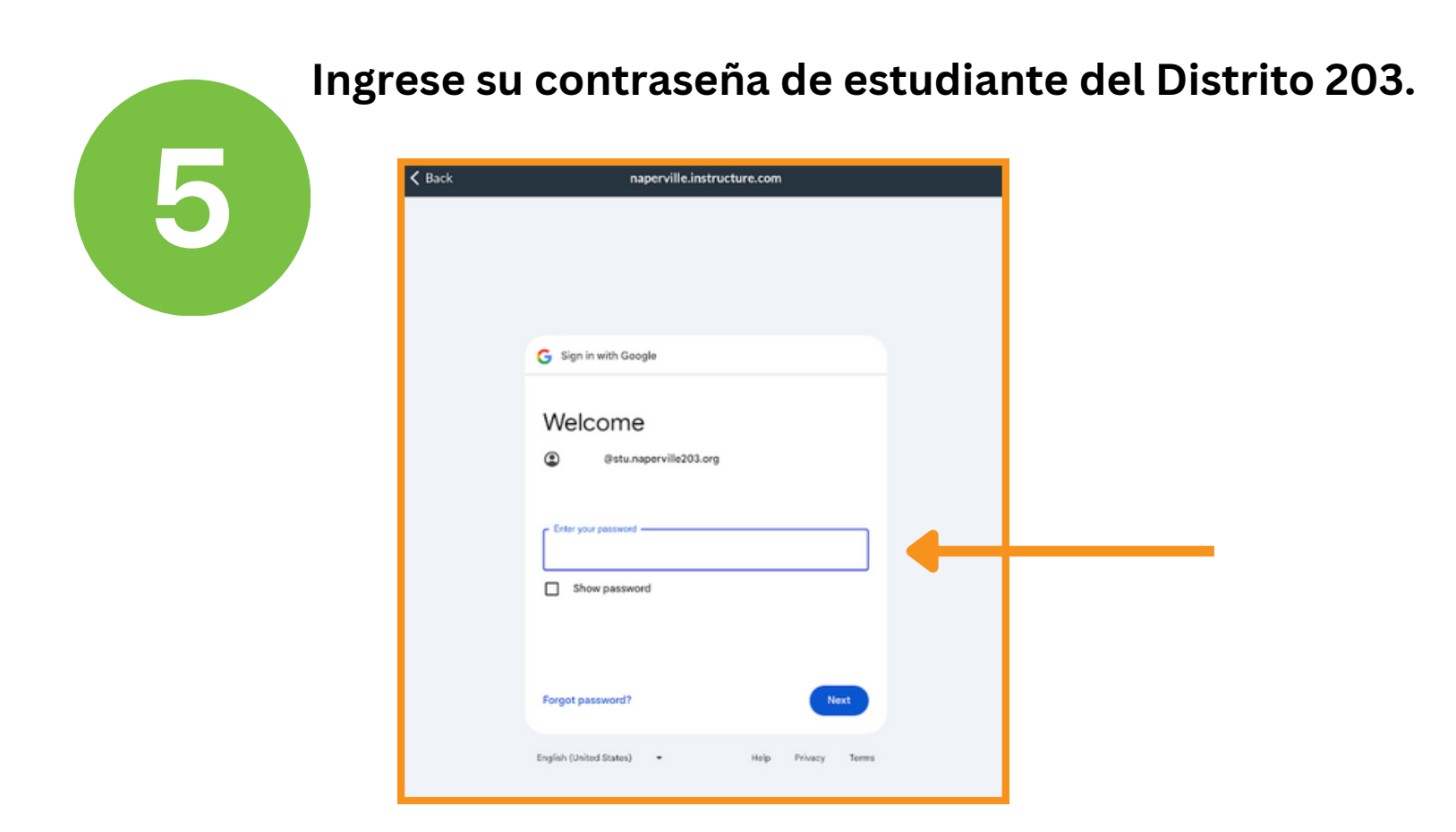

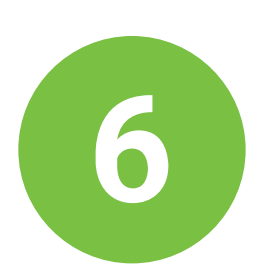

Ya ha iniciado sesión en su panel de Canvas. Aquí aparecerán sus cursos del trimestre o semestre actual.

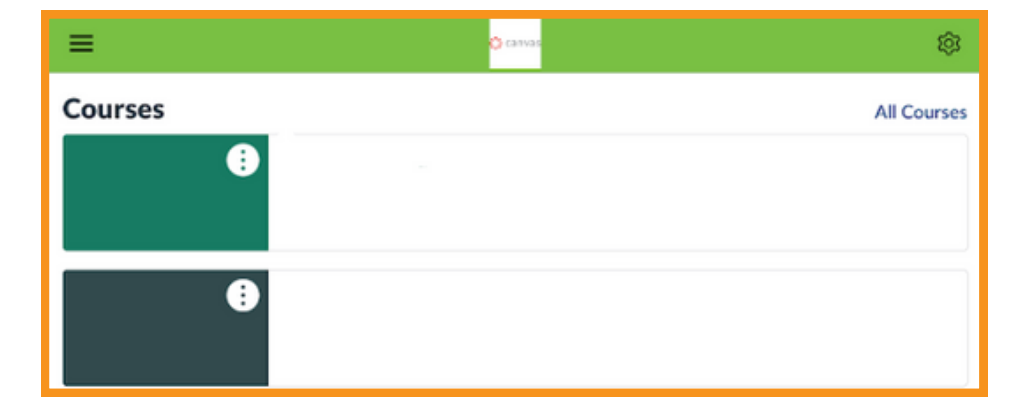